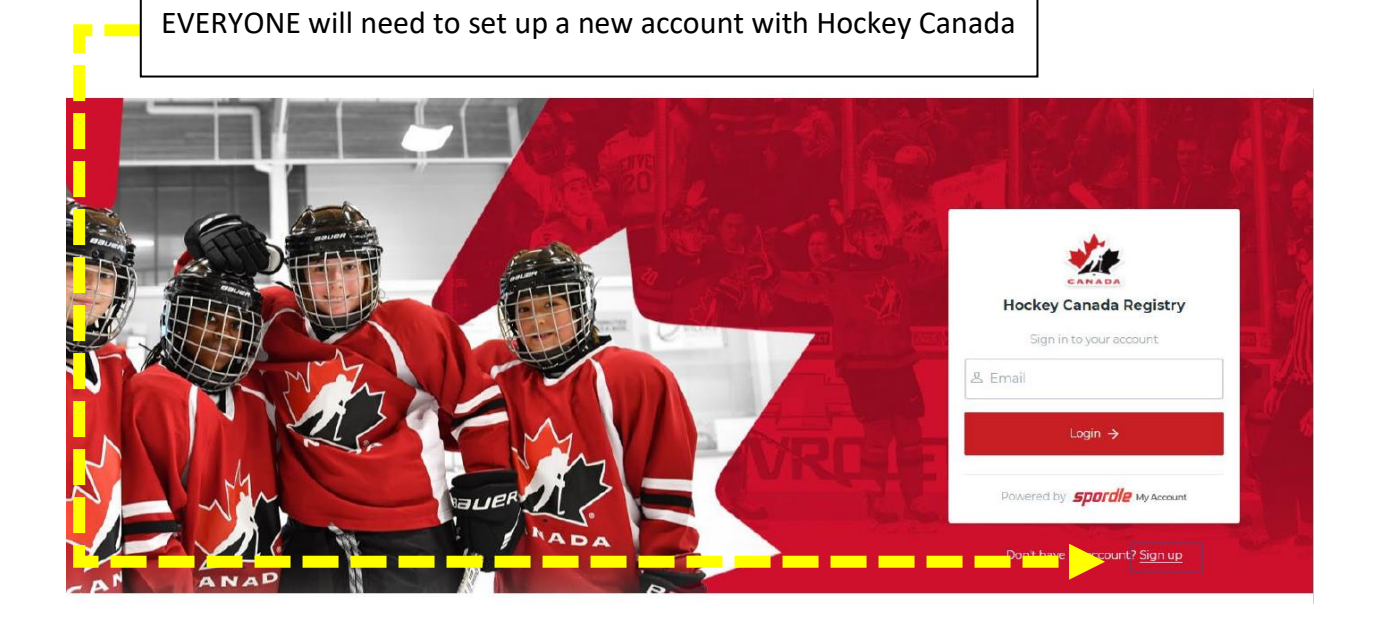

## Click on 'View Online Stores'

| SOUTHWE                                                                     | ST MINOR HOCKEY ASSOCIATION<br>CKEY FEDERATION                                                                       | Visit web te 🛛                                                                       |
|-----------------------------------------------------------------------------|----------------------------------------------------------------------------------------------------|--------------------------------------------------------------------------------------|
| Overview<br>Home<br>Contact                                                 | Register Now !<br>View Online Stores                                                                                 |                                                                                      |
| gistration                                                                  |                                                                                                    |                                                                                      |
| lick (Pogistor now                                                          | ,,                                                                                                    |                                                                                      |
| Click 'Register now<br>Southwes                                             | T MINOR HOCKEY ASSOCIATION                                                                                           | Visit website B                                                                      |
| Click 'Register now<br>southwes<br>ontario hock                             | T MINOR HOCKEY ASSOCIATION<br>BEY FEDERATION<br>Southwest Minor Hockey Registration                                  | Visit website E<br>2021/2022 Season                                                  |
| Click 'Register now<br>southwes<br>ontario Hock<br>verview<br>ome<br>ontact | T MINOR HOCKEY ASSOCIATION<br>LEY FEDERATION<br>Southwest Minor Hockey Registration<br>Register nov                  | Visit website E<br>2021/2022 Season<br>Start date : 2021-06-<br>End date : 2021-12-0 |
| Click 'Register now<br>southwes<br>ontario Hock<br>verview<br>ome<br>ontact | r MINOR HOCKEY ASSOCIATION<br>LEY FEDERATION<br>Southwest Minor Hockey Registration<br>Register nove<br>Registration | Visit website E<br>2021/2022 Season<br>Start date : 2021-06-<br>End date : 2021-12-0 |

\_\_\_\_

-

If registering a new player that has not played minor hockey before, click 'Register a new participant'. If the player has played in the past, click 'Register an existing participant'.

| Register a p<br>WI | participant |                                                                                                    | 7. A | - V <sup>2</sup> 2<br>× | 2  |
|--------------------|-------------|----------------------------------------------------------------------------------------------------|------|-------------------------|----|
|                    | 0+          | <b>Register an existing participant</b><br>Already participated in organized hockey as a player,<br>coach, official or volunteer. |      | <b>-</b>                | 02 |
|                    | 0~          | <b>Register a new participant</b><br>Never participated in organized hockey.                                                      |      |                         |    |
|                    |             | Start Registration →                                                                                                    |      |                         |    |

Follow the instructions to search for an existing player or register a new player.

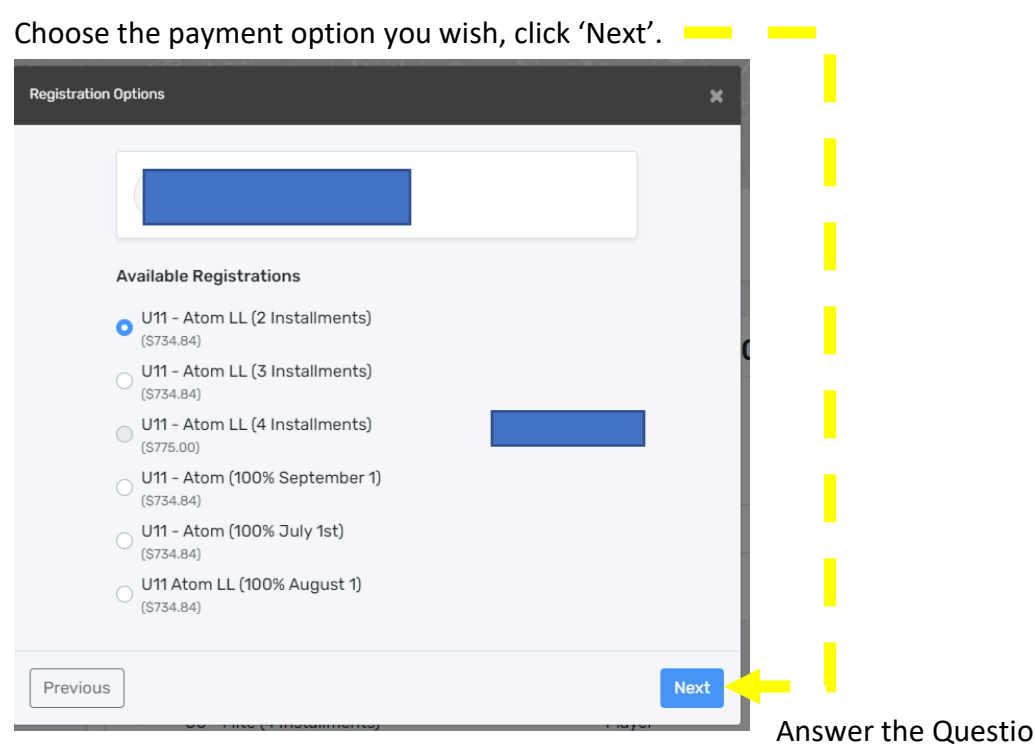

Answer the Questionnaire.

| Try (<br>Are y                  | <b>Dut Questionaire</b><br>you planning to tryout for REP Hockey at a<br>'es 🔲 No                                  | nother centre *   |
|---------------------------------|----------------------------------------------------------------------------------------------------|-------------------|
| A couple of W                   | aivers need to be agreed to and clicked to proce                                                                   | eed.              |
| 🗹 l ha                          | ive read and accept the waiver *                                                                                   |                   |
| Either register<br>Register a p | r another payer or proceed to payment.<br>participant                                                              | ×                 |
|                                 |                                                                                                    | Skip to payment → |
|                                 | Register an existing participant<br>Already participated in organized hockey as a<br>coach, official or volunteer. | a player,         |
|                                 | Register a new participant<br>Never participated in organized hockey.                                              |                   |
|                                 | Start Registration →                                                                                               |                   |

Select either full payment or the number of installments. You will see the payment dates and amounts broken down. YOU MUST CHOOSE THE INSTALLMENTS OPTION OR THE FULL AMOUNT WILL BE CHARGED TO YOUR CAR INSTANTALLY, EVEN WHEN CHOOSING A ONE-TIME POST-DATED OPTION! THERE WILL BE A 1% CHARGE TO YOUR CARD WHEN CHOOSING INSTALLMENTS (no way around that). Click 'Next'.

\_\_\_\_\_

\_\_\_\_\_

| Payment Schedule                    |                                       | 3 installments 🛛 🗸 |
|-------------------------------------|---------------------------------------|--------------------|
| Pay now<br>2021-07-01<br>2021-08-01 | <b>\$7.34</b><br>\$363.75<br>\$363.75 |                    |
| Total:                              | \$734.84                              |                    |
|                                     |                                       |                    |
| Previous                            |                                       | Next               |

Agree to the payment terms and conditions to proceed, click 'Next'.

| Payment Terms and Conditions                                                                                                    | × |
|----------------------------------------------------------------------------------------------------|---|
| Payment Terms and Conditions                                                                                                    |   |
| Online Payment Terms and Conditions:                                                                                                    | ^ |
| The Online Payment Terms constitute a contract between you and Southwest Minor<br>Hockey Association (Southwest). Please read them carefully. To make payment using<br>online services, you must accept the terms by clicking "I Accept". All payments using<br>the online credit card facilities are subject to the following conditions.                                                                                                    | l |
| Southwest Minor Hockey accepts the following cards:                                                                                                    |   |
| <ul> <li>Mastercard</li> <li>Visa</li> <li>Visa Debit</li> </ul>                                                                                                    |   |
| You warrant that:                                                                                                    |   |
| <ul> <li>You are 18 years of age and over.</li> <li>You have the appropriate authority to validly accept the Online Payment Terms and are able to and will meet your obligations in relation to these terms.</li> <li>The credit card used in connection with the Services is issued in your name or you are authorized to use the credit card.</li> <li>You will pay the credit card issuer all charges incurred in the use of the</li> </ul> | Ŧ |
| ✓ I have read and accept the terms and conditions *                                                                                                    |   |
| Previous                                                                                                    | t |
|                                                                                                    |   |
|                                                                                                    |   |

Fill out the payment information required and click 'Pay'.

You will receive an email confirming the registration as well as an invoice.